# Un ejemplo de recolección de datos y de umbrales en NetView y HPOV

## Contenido

Introducción Prerequisites Requirements Componentes Utilizados Convenciones Ejemplo: Información Relacionada

## **Introducción**

Los mibs de valor numérico de Cisco se pueden sondear y trillar a través de NetView o HPOV. La documentación de NetView y HPOV, los materiales para capacitación y los manuales explican este proceso en detalle. Este documento proporciona un ejemplo de cómo puede generar un evento para ir al área de eventos NetView/HPOV cuando "ifInOctets" en Digdug (el router en este ejemplo) excede 17000000.

## **Prerequisites**

## **Requirements**

No hay requisitos específicos para este documento.

### **Componentes Utilizados**

Este documento no tiene restricciones específicas en cuanto a versiones de software y de hardware.

### **Convenciones**

Consulte <u>Convenciones de Consejos TécnicosCisco para obtener más información sobre las</u> <u>convenciones del documento.</u>

# Ejemplo:

Complete estos pasos:

- Para ir al área Recopilación de datos y Umbral, introduzca xnmcollection de la línea de comandos, u Opciones (HPOV) y, a continuación, Recopilación de datos y umbrales, o Herramientas (NetView) y, a continuación, Recopilación de datos y umbrales.Aparecerá la ventana de recolección de datos MIB.
- Haga clic en el botón Add en la pantalla central derecha. (En HPOV 4.x, se trata de Editar/Agregar/Mib objetos desde el menú desplegable superior.)Aparecerá la ventana Mib Data Collection/Mib Object Selection.
- 3. Haga clic en administración y vaya al árbol a mib-2, interfaces, ifTable, ifEntry, ifInOctets. Con esto resaltado, haga clic en Describir para confirmar que esto es lo que desea. A continuación, seleccione cerrar y, a continuación, aceptar.Nota: Si esto causa un error al formar parte de una colección enlatada, puede elegir otra cosa.Aparecerá la ventana Mib Data Collection/Add Collection .
- 4. Ingrese el router de origen para la recolección (Digdug en este ejemplo) y haga clic en **Agregar**.En el área Modo de colección, hay cuatro opciones:No almacenar, comprobar umbralesStore, sin umbralAlmacenar, comprobar umbralExcluir colección
- 5. Elija **No almacenar, Comprobar umbral** y rellenar el intervalo de sondeo. Elija **1h** (por hora); el número de notificación de trampa predeterminado es 58720263.
- 6. Rellene el valor 17000000 para el umbral.El valor re-arm es para indicar que después de que se genera la trampa cuando se excede el valor de umbral, no se volverá a generar hasta después de que se alcance el valor re-arm. Por lo tanto, usted rellena 16000000, así que cuando se excede 17000000, no más trampas hasta que se sumerja en 16000000.
- 7. En las instancias, elija **Desde lista** y, a continuación, rellene **1** (es decir, silndex 1, su ethernet).
- 8. Click OK.Cuando vuelve a la ventana de recolección de datos MIB, en el área superior muestra:

Collecting ifInOctets .1.3.6.1.2.1.2.2.1.10

Cuando se exceden 17000000 ifInOctets, aparece un evento en la ventana de eventos NetView/HPOV:

```
Mon Nov 25 16:50:54 1996 digdug.rtp.cisc D ifInOctets 1 threshold exceeded
(>17000000): 17373433
.1.3.6.1.2.1.2.2.1.10
SPECIFIC :58720263 (hex: 3800007)
GENERIC :6
CATEGORY :Threshold Events
ENTERPRISE :netView6000 1.3.6.1.4.1.2.6.3.1
SOURCE :Data Collector(D)
```

## Información Relacionada

- Recursos de soporte de administración de redes
- Soporte Técnico y Documentación Cisco Systems